## Faire apparaître le lecteur W ou le Progrw

## <mark>dans un réseau Kwartz.</mark>

- 1) Se connecter avec une session winadmin
- 2) Aller chercher le fichier dans Réseau : <u>\\serveur</u> le fichier Netlogon « logon.bat »
- 3) Pour se faire, aller dans démarrer/exécuter et saisir : Serveur\Netlogon
- 4) Modifier le fichier « logon.bat » Dans la partie NOTWIN9X en ajoutant une ligne du même style que les précédentes mais en mettant w La ligne sera du style : net use w:\\%serveur%\progrw / PERSISTENT : NO
- 5) Enregistrer le fichier obtenu.
- 6) Pour toutes les sessions, ils vont ajouter le progrw...